smartoffice Web Web ID引継ぎ機能追加 (2020/5/15)

Web ID引継ぎ機能に「新IDの発行」「引継ぎ日指定」機能が追加されました。(管理者設定機能)

①Web管理者のIDでログイン後、[マイページ]→[管理者メニュー:Web ID 登録修正]をクリック。 メンテナンスしたいユーザーコードを選択、Web ID一覧から対象のWeb IDの「引継ぎ」ボタンをクリック。

| ∎Web ID | 登録情報       | 一覧 画面            | 例     |          |                |                             |    |     |    |
|---------|------------|------------------|-------|----------|----------------|-----------------------------|----|-----|----|
|         | ▲ 前ページ     | 次ペー              | ୬▶^=: | _        |                |                             |    |     |    |
|         | Web ID     | 氏名               | 役職    | ₩<br>1種> | くール<br>メルマガ 承認 | 者<br>ID権限<br><sup>管理者</sup> | 修正 | 引継ぎ | 削除 |
|         | 0123456789 | テスト I D管<br>理者   | j     | Ę        | 要              | $\checkmark$                | 修正 | 引継ぎ |    |
|         | 2345678901 | テスト I D管<br>理者 2 | jt    | ш        | 不要             | $\checkmark$                | 修正 | 引継ぎ | 1  |
|         | 3456789012 | テストID-           |       | EF.      | 要              |                             | 修正 | 引継ぎ | 1  |

②「Web ID情報引継ぎ」画面で、必要情報を入力のうえ、「確認する」ボタンをクリック。

IDの引継ぎ

現IDを引継ぐ:Web IDを変えずに、担当者とパスワードのみを変更します。 新IDを発行する:新しいWeb IDを発行します。旧IDは引継ぎのタイミング停止します。 ※追加機能

引継ぎ日

本日引継ぎ:即時反映いたします。 引継ぎ日指定:設定日から担当者が切替わります。※追加機能 ※ログインしているIDでもこの機能はお使いいただけますが、設定完了後、一度ログアウト されます。「本日引継ぎ」の場合は新ご担当者に送信するIDとパスワード、「引継ぎ日指定」 の場合は設定日前日までは旧ご担当者のIDとパスワードでログインをお願いします。

| Web ID構報引継ぎ機能は、ご担当<br>この機能をご利用いただく前に、必<br>Webでの引継ぎが完了すると、スマ<br>IDおよびパスワードをメールでご連<br>必要事項を入力の上、「確認する」;<br>Web ID情報<br>下記項目にご入力ください、入力後、一番 | 「を変更される際にご利用いただく機能です。 <u>ご利用シイドへ</u><br>新しいご担当者様へ引張すのご説明をお願いいたします。<br>ートオフィスから新しいご担当者様へ、<br>& ないたします。<br>で <i>ゆっ</i> をクリックしてください。 | <ul> <li>新Web ID (引座)(になり)</li> <li>下記となります。</li> <li>・注文履歴</li> <li>・マイカタログ</li> <li>・承認情報</li> </ul> |
|----------------------------------------------------------------------------------------------------|----------------------------------------------------------------------------------------------------|----------------------------------------------------------------------------------------------------|
| 旧ご担当ID                                                                                                    | 1234567890                                                                                                    | ・個別配送先情報                                                                                               |
| 旧ご担当者名                                                                                                    | スマ 太郎                                                                                                    | <ul> <li>・カート一時保存情報</li> </ul>                                                                         |
| 新ご担当者名                                                                                                    | 4 (金角)                                                                                                    | ・お気に入り情報                                                                                               |
| 新 ご担当者メールアドレス 🧧                                                                                                    | <ul> <li>(半角)</li> <li>★もう一気、上Eのプドレスを入力してください。</li> <li>(半角)</li> </ul>                                                           | ・返品申請<br>・カタログ掲載外商品取書<br>・FAQ検索履歴                                                                      |
| IDの引継ぎ                                                                                                    | <ul> <li>・現IDを引き継ぐ</li> <li>・新IDを発行する</li> </ul>                                                                                  |                                                                                                    |
| パスワードの引継ぎ                                                                                                    | ※新しいパスワードを自動で発行し、新担当者へメールでご連絡いたします。                                                                                               |                                                                                                    |
| 引継ぎ日                                                                                                    |                                                                                                    |                                                                                                    |

③確認画面が表示されるので、内容をご確認のうえ、「確認完了」ボタンをクリック。 「smartoffice ID引継ぎ依頼完了のお知らせ」という件名で、Web IDとパスワードが新ご担当者の方の メールアドレスへ送信されます。CCとして、設定された管理者ID・旧ご担当者にも送信されます。 ※パスワードは、新ご担当者様がログイン後、[マイページ] ⇒[ご登録情報の修正]より変更いただけます。

※Webでの引継ぎが完了すると、スマートオフィスから新しいご担当者様へ、IDおよびパスワードを メールでご連絡いたします。 この機能をご利用いただく前に、必ず新しいご担当者様へ引継ぎのご説明をお願いいたします。